## Problemas técnicos reportados y posibles soluciones

Última actualización: Septiembre 18, 2020

| Problema                                                    | Ideas para solucionarlo                                                 |
|-------------------------------------------------------------|-------------------------------------------------------------------------|
| Cuando trato de crear mi usuario me aparece este error      | Todos los campos de dirección son obligatorios.                         |
| 4:21 回 <b>時間・</b> ¥(宅市)』                                    | No solo "Dirección" que está marcado con un asterisco.                  |
| Por favor, proporcione una dirección web válida que incluya | Cuando no se sepan la información de un campo o no aplique escribir: NA |
| http:// Dirección *                                         | Si el código postal no aplica, agregar 0000                             |
| Dirección de calle, P.O. Caja, etc                          |                                                                         |
| Apartamento, suite, unidad, edifício, piso, etc             |                                                                         |
| Ciudad                                                      |                                                                         |
| Estado / Provincia / Región                                 |                                                                         |
| ZIP / Código Postal                                         |                                                                         |
| País                                                        |                                                                         |
| Este campo es obligatorio.<br>Boletín de registro           |                                                                         |
| ✓ Me gustaría recibir el<br>ø boletín informativo           |                                                                         |
| III O <                                                     |                                                                         |

| If HQUEDATEENCASA Y 18:34       17% IF         Image: Second Society of Wheelchairnetwork.org       Image: Second Society of Wheelchairnetwork.org         Image: Second Society of Wheelchairnetwork.org       Image: Second Society of Wheelchairnetwork.org         Image: Second Society of Wheelchairnetwork.org       Image: Second Society of Wheelchairnetwork.org         Image: Second Society of Wheelchairnetwork.org       Image: Second Society of Wheelchairnetwork.org         Image: Second Society of Wheelchairnetwork.org       Image: Second Society of Wheelchairnetwork.org         Image: Second Society of Wheelchairnetwork.org       Image: Second Society of Wheelchairnetwork.org         Image: Second Society of Wheelchairnetwork.org       Image: Second Society of Wheelchairnetwork.org         Image: Second Society of Wheelchairnetwork.org       Image: Second Society of Wheelchairnetwork.org         Image: Second Society of Wheelchairnetwork.org       Image: Second Society of Wheelchairnetwork.org         Image: Second Society of Wheelchairnetwork.org       Image: Second Society of Wheelchairnetwork.org         Image: Second Society of Wheelchairnetwork.org       Image: Second Society of Wheelchairnetwork.org         Image: Second Society of Wheelchairnetwork.org       Image: Second Society of Wheelchairnetwork.org         Image: Second Society of Wheelchairnetwork.org       Image: Second Society of Wheelchairnetwork.org         Image: Second Society of Wheelchairnetwork.org       Image: Secon | Verifica que tienes habilitado la opción de<br>rotar pantalla en tu celular. Esta opción debe<br>estar en el menú de Configuración que<br>usualmente está asociado a un ícono de una<br>rueda o engrane.<br>Si tienes la opción habilitada y sigue<br>apareciendo el error, prueba que tienes la<br>velocidad apropiada de internet.<br>Copia y pega en tu explorador:<br>www.speedtest.com<br>Debe ser al menos 5Mbs de bajada<br>(download). Si tu velocidad es menor y no<br>tienes acceso a otro punto de internet,<br>contáctanos (mlt47@pitt.edu). Te<br>ayudaremos a encontrar una solución. |
|----------------------------------------------------------------------------------------------------|----------------------------------------------------------------------------------------------------|
| Notifico que la página no me deja coger las<br>pruebas cuando estoy llenando las preguntas<br>cambia de idioma repentinamente llevo desde<br>el miércoles intentando y nada siempre cambia<br>a francés o albanés.                                                                                                    | <ul> <li>Para evitar confusiones con las pruebas<br/>disponibles en diferentes idiomas.</li> <li>Recordar seguir las instrucciones: <ul> <li>Registrarse al evento (pag. 6)</li> <li>Seguir las instrucciones para la<br/>prueba (pag. 11)</li> </ul> </li> </ul>                                                                                                    |
| Completé el examen básico pero no me sale<br>como completada esa opción.                                                                                                    | Es posible que no sea un problema. La prueba aparecerá como completa (círculo verde) si tu puntaje es 70% o más.<br>Iniciar sesión e ir a "View Profile". Aparece un círculo gris que dice incomplete.<br>Darle a la flecha verde al lado izquierdo de la prueba. Aparecerá información adicional debajo. Una cruz roja indica que no se obtuvo el puntaje para aprobar (70%).                                                                                                    |